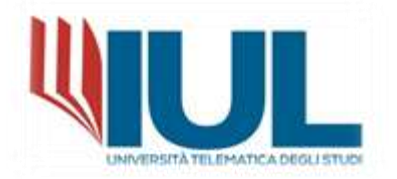

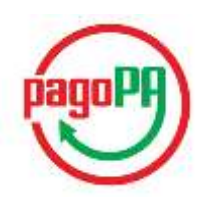

## PROCEDURA DI PAGAMENTO DELLE TASSE E DEI CONTRIBUTI UNIVERSITARI TRAMITE PORTALE PagoPA©

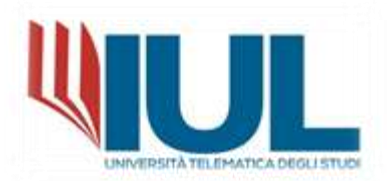

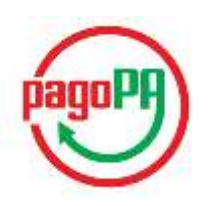

Nella Homepage del portale studenti alla voce **TASSE e CONTRIBUTI** -→ **PAGAMENTI** sarà possibile controllare la situazione DEBITORIA e i contributi da pagare con le relative scadenze:

| na de la composition de la composition de la composition de la composition de la composition de la composition<br>Participante |                                  |                               |                                         |            | <b>WUL</b>         |
|----------------------------------------------------------------------------------------------------|----------------------------------|-------------------------------|-----------------------------------------|------------|--------------------|
|                                                                                                    |                                  | Giorg                         | ia iemba                                |            |                    |
| 80                                                                                                    | 2.                               | Dr.                           | 2                                       | 01         |                    |
| Gati personali                                                                                                    | termatricularities all inclusion | Record de l'isulatione        | Certiere, Ranouk Stadi, Sauret          | Centificat | Tores a contributi |
| 20                                                                                                    | <b>A</b>                         | □                             | (?)                                     |            |                    |
| Importantiani a Supporta                                                                                                    | heater                           | Diduttics arrive/ 8- Learning | jatarus di Prevalutatione della periore |            |                    |
| A 3 4 9                                                                                                    |                                  |                               |                                         |            | <b>WUL</b>         |
| Hame                                                                                                    |                                  |                               |                                         |            |                    |
|                                                                                                    |                                  | Tasse e o                     | contributi 😅                            |            |                    |
| Auto Mana                                                                                                    | 8                                |                               |                                         |            |                    |
| Pagamenti                                                                                                    | letarza di rimborso              |                               |                                         |            |                    |

Per procedere con il pagamento dei contributi in debito, nella sezione PAGAMENTI, selezionare la casella alla sinistra del contributo (mettere un flag alla casella di spunta):

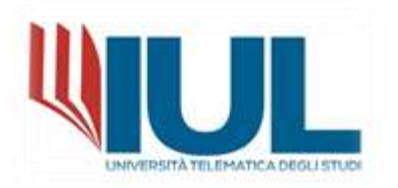

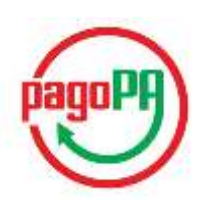

| = 🔺 5 = 0                 |        |              |                |   | 40             |
|---------------------------|--------|--------------|----------------|---|----------------|
| Home > Immatricelazioni > |        |              |                |   |                |
|                           |        | Pagamenti    | -              |   |                |
| Da pagare                 |        |              |                |   | ALTRE REICHE = |
| Descrizione               |        | Importo (II) | Scadenza       |   |                |
| Imposta di Belle          |        | 16.00        | 01/01/2022     | Ð | Ŧ              |
|                           | Totale | 16.00        |                |   |                |
| Pagate                    |        |              |                |   |                |
| Descritrione              |        | Importo (#)  | Data pagamento |   |                |
|                           | Totale | 0,00         |                |   |                |
|                           |        |              |                |   |                |

### Cliccando sul simbolo del DOWNLOAD (FRECCIA VERSO IL BASSO)

sarà possibile scaricare in formato PDF l'avviso di pagamento, conforme a PagoPA

|             |       |         | Pagan        | nenti 🔜        |   |          |
|-------------|-------|---------|--------------|----------------|---|----------|
| Da pagare   |       |         |              |                |   | 1111.000 |
| Desirek     | -     |         | importo 10   | Science        |   |          |
| O transa    | 5-10- |         | 16,00        | anancanan      | Ð | <u>+</u> |
|             |       | Tabair. | 100          |                |   |          |
| Pagate      |       |         |              |                |   |          |
| Description |       |         | Response (M) | Data pagamanto |   |          |
|             |       | (Miles) | 1.00         |                |   |          |

Questo l'esempio del PDF generato:

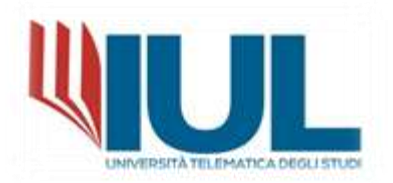

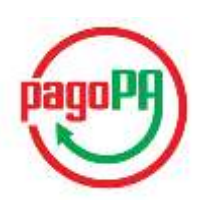

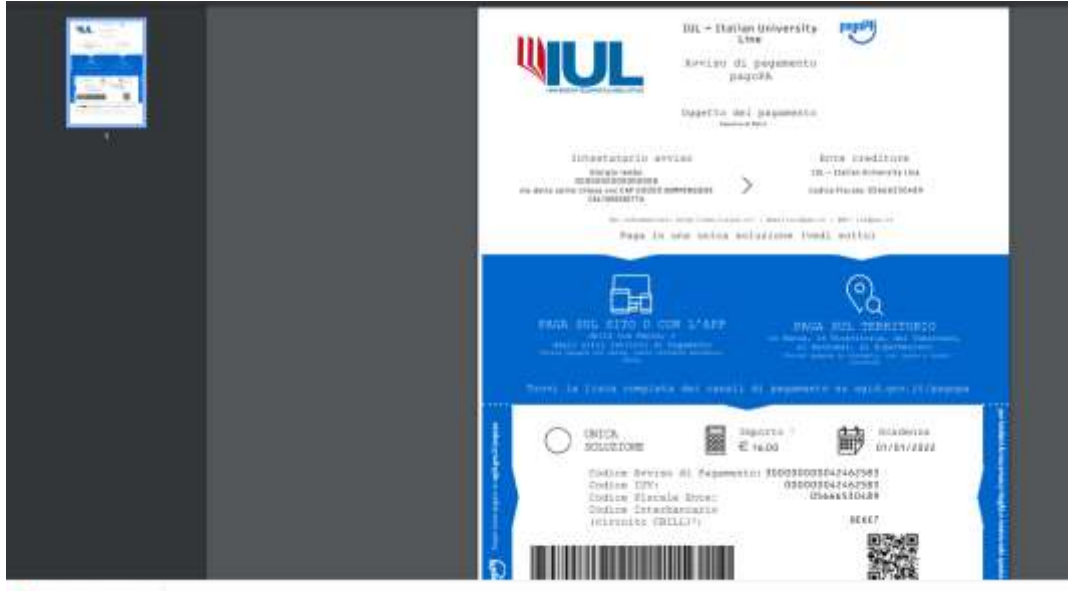

a manager, Law --

Scaricando l'avviso di pagamento si potrà procedere tramite uno dei PSP ( circuiti autorizzatibanca, carte, poste, sisal, lottomatica... ) al pagamento dello stesso.

Qui potete trovare maggiori indicazioni su tutti gli enti abilitati al pagamento su territorio italiano :

https://www.pagopa.gov.it/it/cittadini/dove-pagare/

Cliccando sull' icona PAGOPA potrete procedere direttamente sul portale di pagamento della pubblica amministrazione dove sarete reindirizzati :

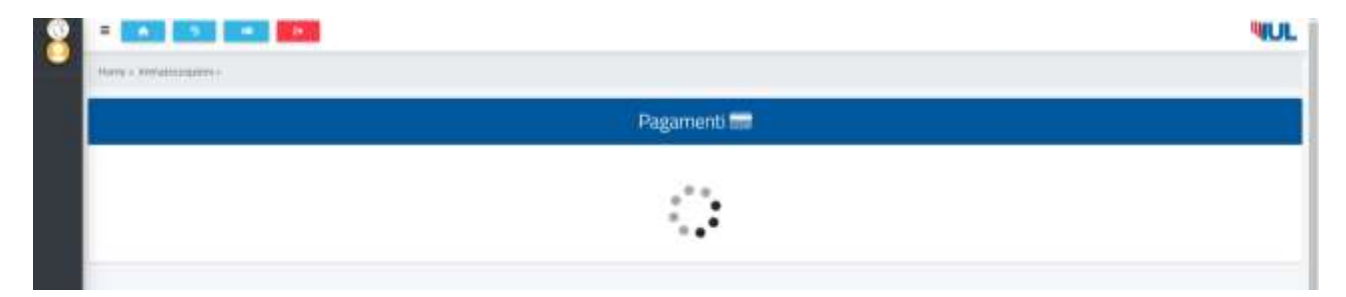

## L'avviso di pagamento potrà essere pagato tramite il proprio HOME BANKING, con carta di credito, con circuito C-BILL, con circuito PAGOPA.

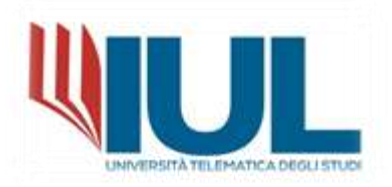

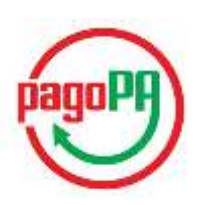

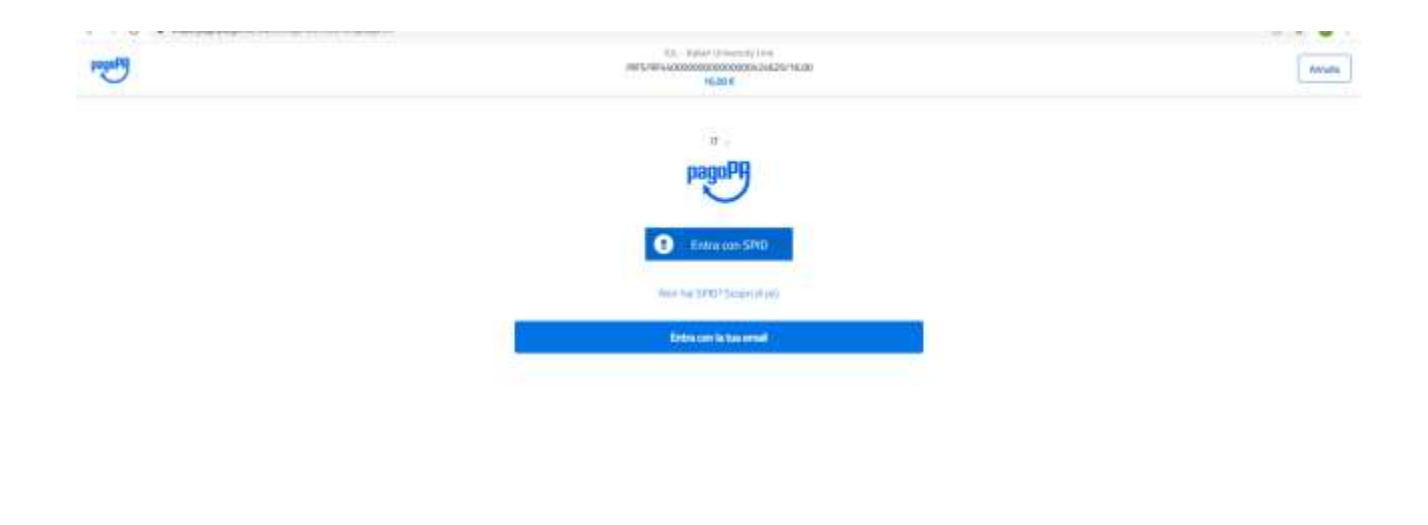

Sarà possibile accedere con la propria identità digitale (SPID), se attivata, oppure con la propria Email personale.

Ad esempio:

| PagaPA | ILL - Italian University Line<br>/RF5/RF7200000000000032823/1.50<br>1,506 | × |
|--------|---------------------------------------------------------------------------|---|
|        |                                                                           |   |
|        | inserisci il tuo indirizzo emaili                                         |   |
|        | inome.cognome@mail.it                                                     |   |
|        | (NAPREED) (Thur                                                           |   |
|        | Continua                                                                  |   |
|        |                                                                           |   |

informative suits privacy

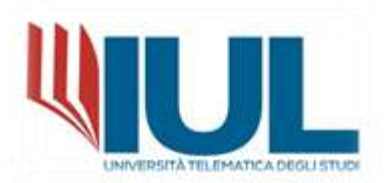

-----

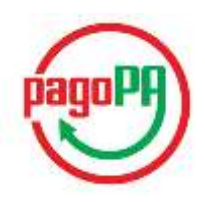

Cliccando su CONTINUA, si verrà reindirizzati alle possibili scelte, ma prima sarà necessario accettare l'informativa sulla PRIVACY, per poter procedere:

| hogon  | EUL - Barbar University Line<br>/HEFS/HEF2000000000000000000000000000000000000                                                                                                    |  |
|--------|----------------------------------------------------------------------------------------------------|--|
|        | pagePA - Privacy Policy                                                                                                    |  |
|        | ENFOSMATIVA PRIVACY A serial delfart. 13 del D 1gs 30<br>grugno 2003. n. 196. FAgencia per Haska Digitale (AgD), m<br>qualita: di Titolare dei trattamento, informa che i dati<br>personali eggetta di trattamento, informa che i dati<br>personali eggetta di trattamento da perte di AgD anno<br>quelli indicati al peragnifo 2.1.3.1 "Servico di scella e<br>memmizzazione del peggemento" dei documento<br>"SPECIFICHE ATTURTIVE DEL NODD DEI PAGAMENTI-SPC;<br>accessibile dia sito www.eggtgavit. Ai paragrafo div<br>indicato sono attrasi specificate le finalità del trattamento<br>in ressono e anchi la fongaranti e la eccuenza e la<br>riservanzzo, e potral essera effettuato attraveno<br>strumenti manuali, informato e telenolità al fine di<br>registrare, organizzare, conservane, elaborani, modificare,<br>selezionane, estrarro, raffordare, i dati strasi. Per il<br>persaguenento dalle finalità micrate, i dati strasi. Per il<br>persaguenento dalle finalità micrate, i dati strasi. |  |
|        | Continua                                                                                                    |  |
| pagopg | IUL - Italian University Unie<br>/RF5/RF720000000000000032823/1.50<br>1.506                                                                                                    |  |
|        | Come vuoi pagare?                                                                                                    |  |
|        | Carta di credito/debito                                                                                                    |  |
|        | Conto corrente                                                                                                    |  |
|        | Altri metodi di pagamento                                                                                                    |  |

Sarà possibile effettuare il pagamento, tramite:

- CARTA DI CREDITO;
- CONTO CORRENTE ( se la vostra banca ha attivato l'accordo come PSP, prestatore di servizi a pagamento);
- ALTRE MODALITA'DI PAGAMENTO;

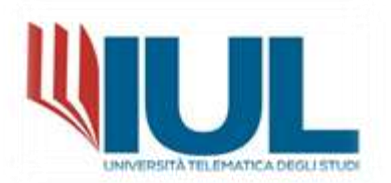

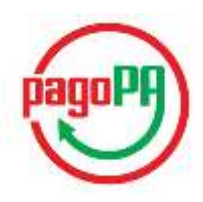

Ad esempio cliccando su **CARTA DI CREDITO**, sarà sufficiente inserire i dati della propria carta di credito e procedere:

| pagoPA accetta qu            | este carte di credito/debito | pagopx.gov.3/hollatticrenary/feltivatel=30156                               |
|------------------------------|------------------------------|-----------------------------------------------------------------------------|
| <b>E</b>                     | VISA Backet                  | ED - Exilar Directory Dire<br>Immuner 2000000000000000000000000000000000000 |
| ♀ nome e cogn                | ome                          | Page corresponde Gerta di enedito                                           |
| oue a rollinoue              |                              | ·····                                                                       |
| 0000 0000 0                  | 000 0000                     | Carli massimi di caramaniane (150 € Perchi/                                 |
| umero della canta di credete |                              | Totale 2,00 €                                                               |
| MM/AA                        | CVC                          | ta menina sany invata al'indrico.<br>Attaini@enorga.attai                   |
| s Casterina (minidade        | indice di verifica           | ATTENZIONE: DOPO QUESTIO PASSAGGIO NON SARA PIÙ<br>POSSERLE ANNULLARE       |
|                              |                              | Conterna Epogemento                                                         |

Cliccando su **CONFERMA**, l'operazione sarà conclusa ed una copia del pagamento sarà inviata nella casella E-mail indicata in fase di accesso o collegata allo SPID.

Per pagare con le altre modalità indicate sarà sufficiente sceglierne una e procedere con l'operazione. Ad esempio se si sceglie di pagare dal proprio conto, una volta selezionato il conto, si verrà reindirizzati ad un'area riservata in cui sarà possibile controllare i dati ed effettuare il pagamento, dandone conferma:

|       | UL - Italian University Late<br>#5/HP 72000000000000000000000000000000000000 |
|-------|------------------------------------------------------------------------------|
|       | Paga con il tuo conto corrente                                               |
| ٩     | cerca la t <sup>1</sup> er barsca                                            |
| Öntis | sper: Alfabetico - Tipu: Grescente                                           |
|       | INTESA SINIPHOLO                                                             |
|       | Pago In Conto                                                                |
|       | PAGO                                                                         |
|       | Commensione max 0,00 4                                                       |
|       | INTEST SYNDICLO                                                              |
|       | Mantarpass                                                                   |
|       |                                                                              |

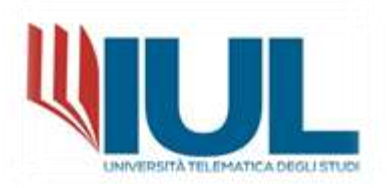

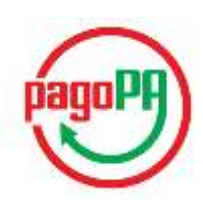

| Importo totale:<br>Totale<br>commissioni: | 0,00 (                      |
|-------------------------------------------|-----------------------------|
| Totale<br>commissioni:                    | 0.00                        |
|                                           |                             |
|                                           |                             |
| rotale da pagare                          | : 1,50 €                    |
| Il Tagartento serà etteto e Cento         | ato marrite il arretto Page |
|                                           |                             |
|                                           |                             |
| PAGA AD                                   | DESSO                       |
|                                           | Totale da pagare            |

Al termine la ricevuta di pagamento sarà disponibile nella propria area home banking e nella propria casella E-mail.

Accedendo al proprio portale di **HOME BANKING**, ricercare con la funzione CERCA, la sezione **C-BILL**.

Ad esempio:

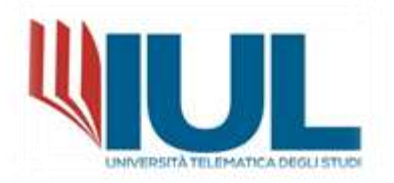

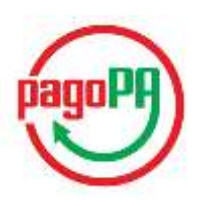

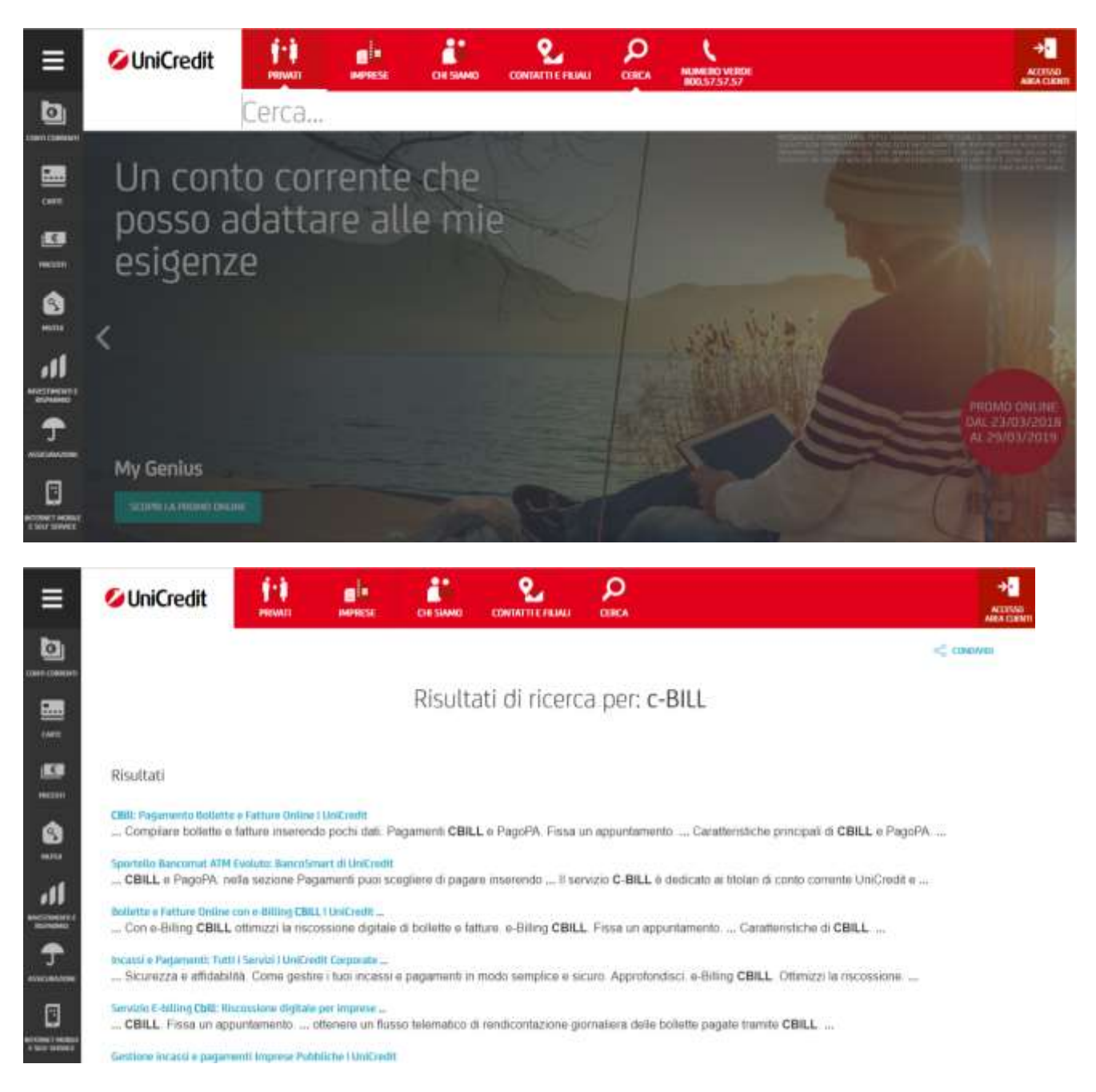

#### Oppure effettuare la ricerca per PAGOPA:

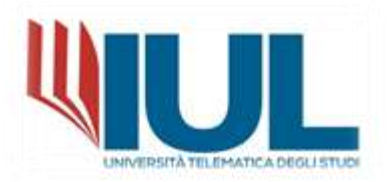

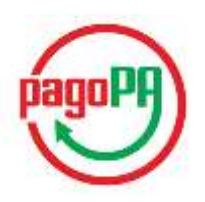

| ≡             | 💋 UniCredit | 1.1<br> | -              | CITSIAND  |            | P        |  |
|---------------|-------------|---------|----------------|-----------|------------|----------|--|
| ۵             |             | PAGOP/  | Ą              |           |            |          |  |
|               |             | pagopa  | a tasse        | univers   | itarie     |          |  |
| Charter State |             | pagopa  | on lin         | e         |            |          |  |
| ß             |             | pagopa  | avviso         | di pag    | amento     |          |  |
| in the second |             | pagopa  | non cl         | lienti ta | isse unive | rsitarie |  |
| ٢             |             | pagopa  | a online       | 2         |            |          |  |
|               |             | pagopa  | <b>a</b> tasse |           |            |          |  |

Selezionate nell'home banking l'opzione relativa e procedete come mostrato in figura :

| Esegui un pagamento                                                                                                    | <ul> <li>I tuoi pagamenti in scader</li> </ul>                                                                                                    | iza 🕐                                                                        |
|----------------------------------------------------------------------------------------------------|----------------------------------------------------------------------------------------------------|------------------------------------------------------------------------------|
| gli azienda - PA*                                                                                                    |                                                                                                    |                                                                              |
| ziona                                                                                                    |                                                                                                    |                                                                              |
| tificativo pagamento - IUV*                                                                                                    | Importo*                                                                                                    | Data pagamento*                                                              |
| ?                                                                                                    | ) €                                                                                                    | 26.09.2018                                                                   |
|                                                                                                    |                                                                                                    |                                                                              |
|                                                                                                    |                                                                                                    |                                                                              |
| ESA I SANDAOLO                                                                                                    | Cerca nel sito                                                                                                    | Q =€ [[<br>Operazioni Menu I                                                 |
| ESA I SANIZAOLO (?)<br>Parla con noi                                                                                               | Cerca nel sito                                                                                                    | Q =€ [<br>Operazioni Menu I                                                  |
| ESA SINIPAOLO Parla con noi<br>Parla con noi                                                                                       | Cerca nel sito                                                                                                    | Q =€ menu menu menu menu menu menu menu menu                                 |
| ESA C SNNDAOLO Parla con noi<br>Parla con noi<br>Esegui un pagamento<br>Scegli azienda - PA*                                       | Cerca nel sito                                                                                                    | Q =€ Menu t<br>Operazioni Menu t<br>Inza ⑦<br>pancario - SIA*                |
| ESA C SNNDAOLO Parla con nei<br>Parla con nei<br>Scegli azienda - PA*<br>Altre Aziende                                             | Cerca nel sito Cerca nel sito                                                                                                    | Q =€ mu<br>Operazioni Menu u<br>nza (?)<br>baancario - SIA*                  |
| ESA C SNNDAOLO Parla con noi<br>Parla con noi<br>Scegli azienda - PA*<br>Altre Aziende                                             | Cerca nel sito Cerca nel sito Cerca nel sito Cerca nel sito Cerca nel sito Eccii Decii Deci Dec | Q =€<br>Operazioni Menu I<br>Inza (?)<br>Daancario - SIA*<br>[]<br>[]        |
| ESA I SANDAOLO<br>Parla con noi<br>Esegui un pagamento<br>Scegli azienda - PA*<br>Altre Aziende<br>Identificativo pagamento - IUV* | Cerca nel sito                                                                                                    | Q €<br>Operazioni Menu I<br>mza ⑦<br>pancario - SIA*<br>C<br>Data pagamento* |

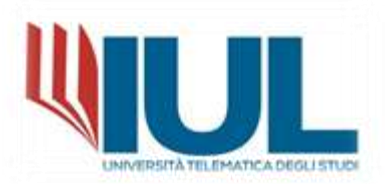

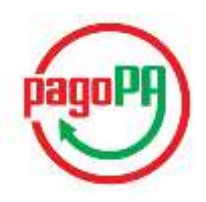

**NB: ATTENZIONE!** 

LA PROCEDURA DI PAGAMENTO TRAMITE CIRCUITO C-BILL OPPURE SISTEMA PAGOPA, <u>NON</u> <u>SONO DA CONFONDERE</u> CON LA PROCEDURA DI PAGAMENTO MAV, RAV E BONIFICO BANCARIO.

SONO CIRCUITI DISTINTI DI PAGAMENTO ANCHE ALL'INTERNO DEI PORTALI DI HOME BANKING

Il nome dell'Azienza accreditata (in questo caso l'Università Telematica degli studi IUL) e il codice interbancario SIA, e il codice IUV, necessari ad indentificare creditore e debitore, sono rintracciabili sull'avviso di pagamento, esattamente qui:

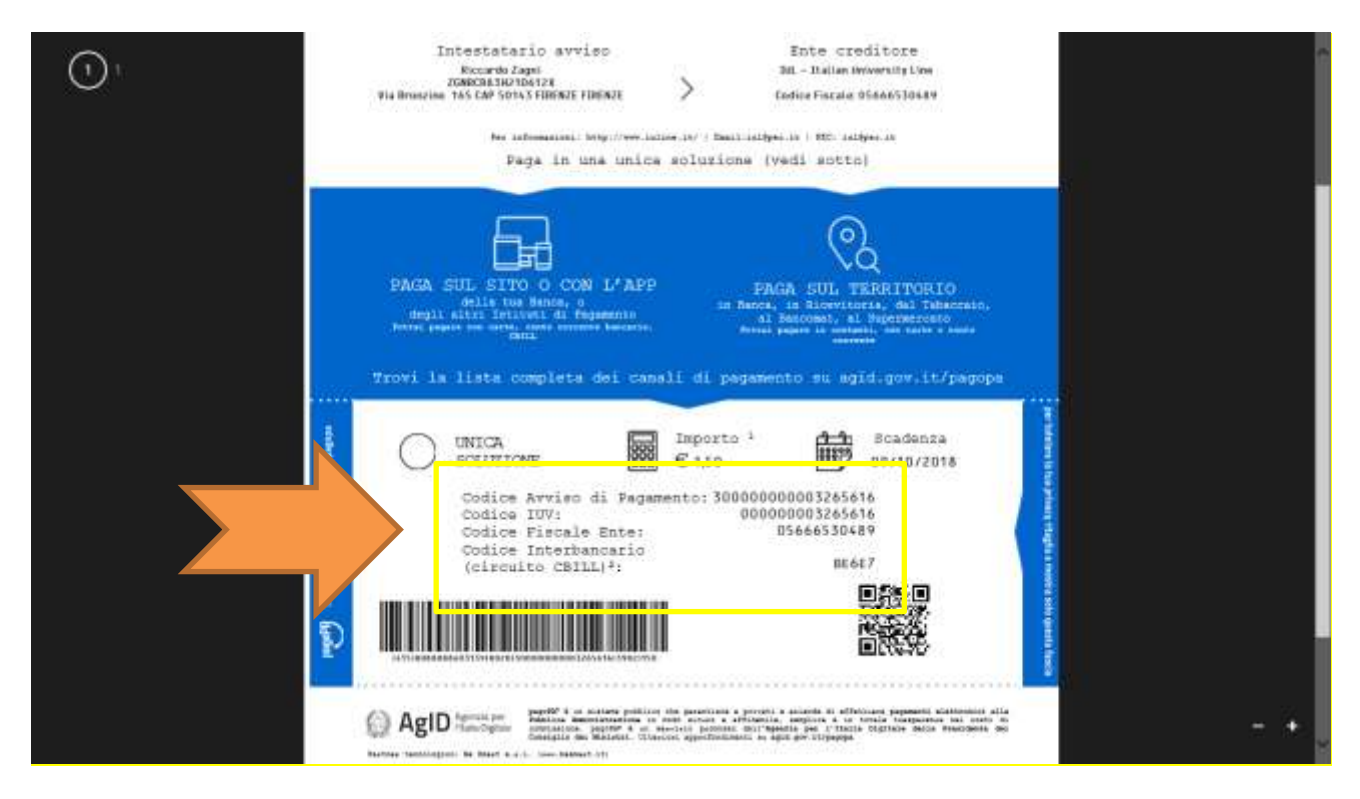

Al termine, inserite tutte le informazioni necessarie, è possibile procedere al pagamento , tramite il proprio portale Home Banking.

### POTRETE SCARICARE DIRETTAMENTE LA RICEVUTA DI PAGAMENTO DAL VOSTRO HOME BANKING E IL PAGAMENTO SARA' AGGIORNATO DOPO QUALCHE MINUTO ANCHE IN GOMP.

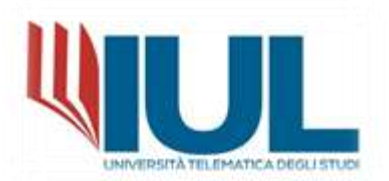

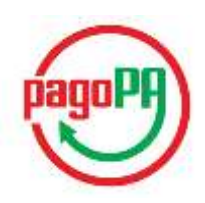

# **E' possibile effettuare il pagamento anche dal proprio conto PAYPAL**. Una volta collegati ed effettuato l'accesso nel portale PAGOPA, scegliendo **ALTRE MODALITA di PAGAMENTO**:

| /RFS/R      | IUL - Italian University Line<br>#7200000000000000032823/1.50<br>1,50E | IUL - Italian University Line<br>/RF5/RF7200000000000000000032823/1.50<br>1,506                                                                                                    |
|-------------|------------------------------------------------------------------------|----------------------------------------------------------------------------------------------------|
| c,          | eeli la modalità di nacamento                                          | Paga con il tuo conto comente presso                                                                                                    |
| 0           | egnie mousine or pagamento                                             |                                                                                                    |
| Q           | cerca                                                                  | INTESA M SANIAOLO                                                                                                    |
| Ordina per: | Alfabetico - Tipo: Crescente                                           | PayPai                                                                                                    |
|             |                                                                        |                                                                                                    |
|             | () sattigay                                                            |                                                                                                    |
|             | Satispay                                                               | PayPal                                                                                                    |
|             | Satispay                                                               | Casti massimi di commissione 1,50 €                                                                                                    |
|             | Satispay                                                               | Casti massimi di commissione 1,50 €                                                                                                    |
|             | Satispay<br>Satispay<br>Satispay<br>Commissione max 0,00 €             | Costi massimi di commissione 1,50 €<br>7/7-24H<br>Con PayPal puoi pagare su PagoPA online in modo facile e<br>sicuro. €1,5 fino a 4/99€, €3,0 oltre 500€. Si applicano le<br>condiziani di ugo PayPal                 |
|             | Satispay<br>Satispay<br>Satispay<br>Commissione max 0,00 €             | Costi massimi di commissione 1,50 €<br>7/7-24H<br>Con PayPal puoi pagare su PagoPA onine in modo facile e<br>securo. €1,5 fino a 499€. €3,0 ottre 500€. Si applicano le<br>condizioni di uso PayPal                   |
|             | Satispay<br>Satispay<br>Commissione max 0,00 €                         | Costi massimi di commissione 1,50 €<br>7/7-24H<br>Con PayPal puoi pagare su PagoPA cotine in modo facile e<br>scuro. €1,5 fino is 4999€. €3,0 stre 500€. Si applicano le<br>condizioni di uso PayPal<br>Totale 3,00 € |

E' SEMPRE possibile pagare, con tutte le modalità sopra descritte<u>, senza registrarsi</u> a PAGOPA o senza accedere con lo SPID.

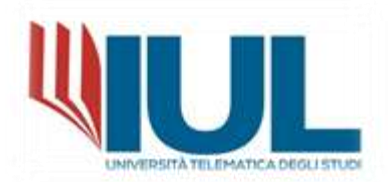

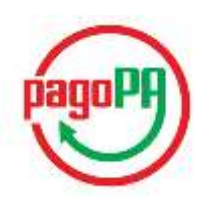

**Registrati a pagoPA** per salvare lo storico dei pagamenti ed i tuoi metodi di pagamento preferiti. È gratis e basta un minuto.

| Registrati a pagoPA    |  |
|------------------------|--|
| Paga senza registrarti |  |

Al termine dell'Operazione si riceverà una copia della disposizione di pagamento nella propria casella E-mail, indicata in fase di accesso o collegata allo SPID e sarà possibile da PAYPAL verificare il pagamento.